# Air-to-Water Split Type Heatpump Indoor Unit (Hydronic Module)

# **Touch Screen Wired Controller Manual**

This wired controller is used for communicating with the system main board, controlling the operating status of the system through touch keys, and displaying the working status of the whole system through its LCD screen.

The wired controller and the main board will check whether the communication is successful within 1 minute after power-on. If the communication is not successful, the main control board (30 seconds) and the wired controller will alarm the communication fault. If the communication is successful later, the alarm fault is restored and normal operation control is restored.

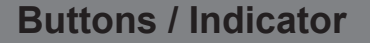

- 1 Mode Setting
- 2 Electric auxiliary heating
- ③ Temperature +
- (4) Temperature –
- 5 Setting
- 6 OK
- ⑦ ON/OFF
- ⑧ Query
- 9 Left digital tube
- (10) Middle digital tube
- (1) Right digital tube

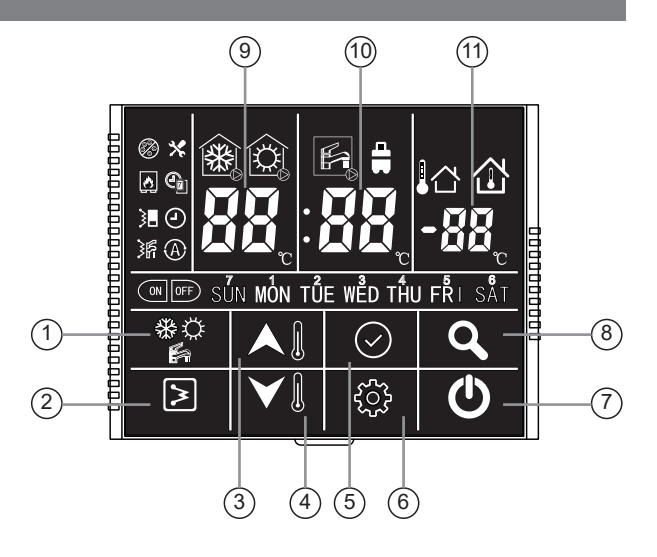

|          | Anti-freezing                      | ×   | Error         | *  | Cooling mode ON |
|----------|------------------------------------|-----|---------------|----|-----------------|
| ٨        | External heat source<br>(Reserved) |     | Weekly timer  |    | Heating mode ON |
| 3        | Hydronic<br>module heater          | (-) | Clock         | ¥. | DHW mode ON     |
| <b>ک</b> | Water tank heater                  | A   | Auto function |    | Outdoor temp.   |
| ON       | Timer ON                           | OFF | Timer OFF     |    | Indoor Temp.    |
| **       | Cooling mode                       | Ø   | Heating mode  |    | DHW mode        |
| SÜN      | Day                                | 88, | Time / temp.  |    | Holiday mode    |

## Notes on using conditions:

- 1. Power supply: AC 220V±30%, the main board of hydronic module supplies power to the wired controller.
- 2. Working environment temperature:  $-30^{\circ}C \sim +50^{\circ}C$ .
- 3. Working environment humidity: RH10%  $\sim$  RH95%.
- 4. ouch any key when the screen is off to light up the screen.

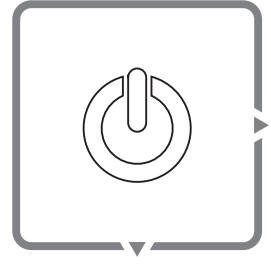

Press this button to turn the unit on or off.

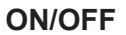

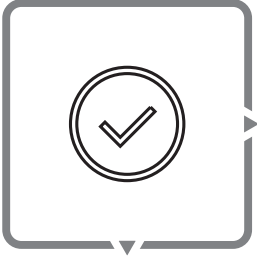

Press this button to return to main interface.

Press button to confirm the settings, exit all interfaces of setting or query and return to the main interface.

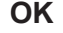

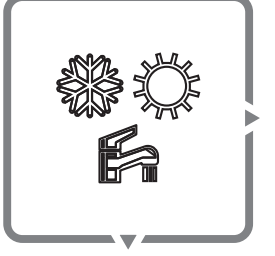

Mode

.....

#### Press this button to select the mode.

## 1. When DHW mode is OFF.

When the main interface is turned on or there is a timing state, press button:

Only heating model: the wired controller can only select heating mode; Heat pump model: it will be selected heating - cooling - heating.

#### 2. When DHW mode is ON.

When the main interface is turned on or there is a timing state, press button:

Only heating model: the wired controller can only select heating mode, DHW mode and heating + DHW combination mode;

Heat pump model: it will be selected heating - DHW - cooling - cooling + DHW - heating + DHW - heating.

## 3. Sterilization mode

Long press button, the water tank heater icon displays 5S, and the high-temperature sterilization mode is manually activated (DHW mode or cooling(heating) + DHW combination mode).

## Note:

- The only heating model or heat pump model is selected by the SW2\_1 dial of the hydronic module PCB, the factory default is heat pump model.
- The domestic hot water mode is selected by the SW2\_4 dial of the hydronic module PCB, the factory default is with DHW mode.

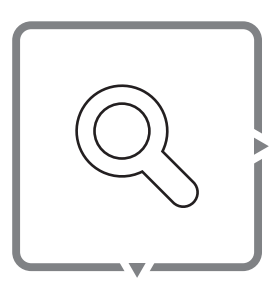

Query

### Press this button to check the data.

Press  $\bigcirc$  button to enter the query status, press  $\bigcirc$  button or no operation for 5 seconds to exit the query interface and return to the main interface.

Press A button in the query status, it will show these data in turn:

- 1. Ts1: AC side setting water temperature;
- 2. Ts2: Domestic hot water setting temperature;
- 3. Tw\_in: Water inlet temperature of heat exchanger;
- 4. Tw\_out: Water outlet temperature of heat exchanger;
- 5. T1: Water outlet temperature of hydronic module;
- 6. T4: Ambient temperature;
- 7. T6: Temperature detected by temperature probe of wired controller;
- 8. T7: Water tank temperature;
- 9. Capacity of hydronic module;
- 10. Operating capacity demand of hydronic module;
- 11. Water pump gear.

#### ■ Note:

- When the hydronic module SW2\_4 is ON: select without domestic hot water function, Ts2 and T7 will show 0.
- The unit of horsepower is 0.1. For example, for 5HP hydronic module, spot check No.9 parameter should be 50.

.....

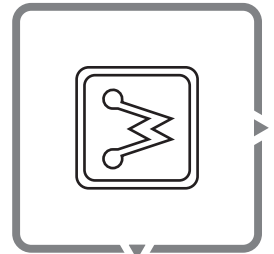

Electric auxiliary heating

Press this button to turn the heater on or off.

Press  $\ge$  button when the heating mode is turned on in the main interface or the timer heating mode is on. The hydronic module heater icon  $\ge$  is displayed. Press  $\ge$  button again, the hydronic module heater icon  $\ge$  is not displayed.

Press  $\ge$  button when the domestic hot water mode is turned on in the main interface or the timer domestic hot water mode is turned on. The water tank heater icon  $\ge$  is displayed. Press  $\ge$  button again, the water tank heater icon  $\ge$  is not displayed.

Long press  $\ge$  button, the main interface will display "dF" for 5 seconds, this is the forced defrosting function. Wait for 5 seconds to automatically exit the interface.

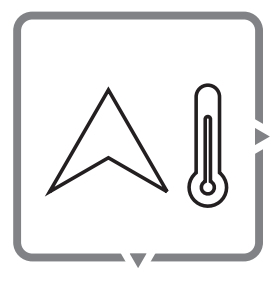

Temperature +

Press this button to set temperature and time.

## 1. Temperature setting.

Press  $\bigtriangleup$  button for the first time in the main interface in the cooling and heating mode to enter the air-conditioning temperature Ts1 setting interface;

In DHW mode, press A button for the first time to enter the domestic hot water temperature Ts2 setting interface;

Press Im button once to increase the setting temperature by 1°C. When the setting temperature reaches the highest value, press the button again that the setting temperature won't change.

In the combination mode of domestic hot water and cooling(heating), after pressing  $\land$  button for the first time, the water temperature flashes and enters the air-conditioning temperature Ts1 setting interface. Press  $\land$  button or no operation for 5 seconds, water tank temperature flashes, enter the domestic hot water temperature Ts2 setting interface. Press  $\bigcirc$  button or no operation for 5 seconds, then exit the temperature setting interface. In the combination mode of domestic hot water and cooling(heating), press  $\bigcirc$  button continuously within 5 seconds to enter the temperature setting interface of the current operating mode. Press  $\bigcirc$  button or no operation for 5 seconds, then exit the temperature setting interface.

Press this button to set temperature and time

#### 1. Temperature setting.

Press  $\bigvee$  button for the first time in the main interface in the cooling and heating mode to enter the air-conditioning temperature Ts1 setting interface;

In DHW mode, press  $\heartsuit$  button for the first time to enter the domestic hot water temperature Ts2 setting interface;

Press  $\forall \parallel$  button once to decrease the setting temperature by 1°C. When the setting temperature reaches the lowest value, press the button again that the setting temperature won't change.

In the combination mode of domestic hot water and cooling(heating), press  $\bigcirc$  button continuously within 5 seconds to enter the temperature setting interface of the current operating mode. Press  $\bigcirc$  button or no operation for 5 seconds, then exit the temperature setting interface.

#### Note:

#### Digital tube display:

- When there is DHW mode: When in standby, the left digital tube displays the water outlet temperature T1 of hydronic module, and the middle digital tube displays the temperature T7 of water tank. When setting the temperature, the left digital tube displays AC side setting water temperature Ts1 and the middle digital tube displays Domestic hot water setting temperature Ts2.
- When there is no DHW mode: When in standby and setting temperature, the left digital tube displays the water outlet temperature T1 of hydronic module, and the middle digital tube displays AC side setting water temperature Ts1.

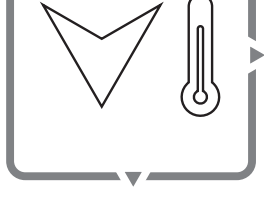

**Temperature -**

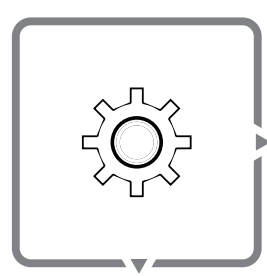

Setting

### Press this button to set different functions.

#### 1. Clock.

Short press O button, the clock icon O flashes. When the clock icon flashes, short press O button, the current time is displayed on the right side, the clock icon becomes constantly on, and it automatically exits after 10 seconds;

When the clock icon flashes, long press  $\bigcirc$  button to enter the time setting interface.

## 2. Weekly timer.

Press 🔅 button twice, the weekly timer icon 🖓 flashes;

When the weekly timer icon flashes, short press 🔗 button to enter the weekly timer viewing interface;

In weekly timer viewing interface, press A is or V is button to check:

- 1. Timer on: the digital tube displays the timer on time;
- 2. Timer on: the digital tube displays the timer setting temperature;
- 3. Timer off: the digital tube displays the timer off time.

When the weekly timer icon flashes, long press  $\bigodot$  button to enter the weekly timer setting interface.

## 3. Power-down memory setting.

- Press 
  button three times, middle digital tube displays 1, meaning the controller with power-down memory (default). Press 
  I or 
  button, when it displays 0, meaning the controller without power-down memory.
- Press 🔅 button three times, after middle digital tube display 1 or 0, long press 🖧 button, in order to clear weekly setting and reset the controller.

## 4. WiFi configuration (for the wired controller with WiFi function)

- Press 🔅 four times, 🔊 icon flashes. Long press setting button 🔅 and then the middle digital tube show 0, which means the controller is in configuration states.
- Add the heat pump in Tuya APP according to pictures below. Download Tuya Smart APP -> Add a device (choose "Large Home Appliances" – "Air Conditioner") ->Connect a WiFi -> input the WiFi password to connect to WiFi ->Connecting -> Heat pump is added successfully.

## Note:

## Time setting:

• Press 🔅 button to enter the clock setting interface. At this time, the clock day icon flashes and the day of the week can be set. After selecting the day, press 📀 button and the hour(left digital tube) icon flashes and the hour can be set. Then press 📀 button, the minute (middle digital tube) icon flashes, you can set the minute value, press 📀 button to complete the setting and exit the time setting operation, and return to the main interface.

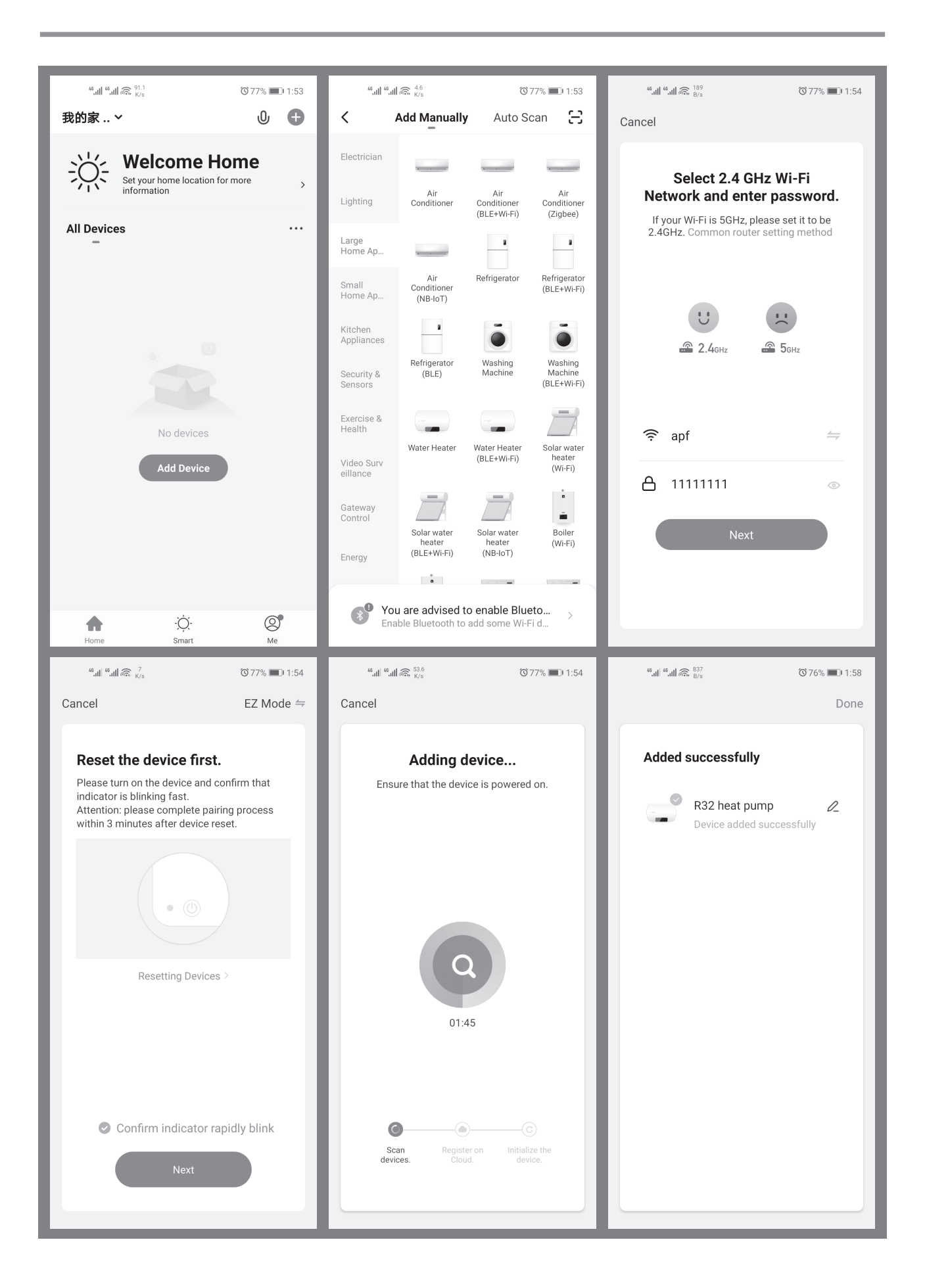

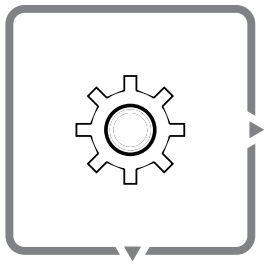

Setting

## Press this button to set different functions.

#### 5. weather compensation function (auto function)

Wired controller setting steps

- a. Short press setting button 6 times, set the middle digital tube to 1, press "confirm" button. (A) is ON. 1(with auto function)/0(without auto function)
- b. Select heating climate curve, 0~13, 0-no curve, 1~12-curve 1~12, 13-custom curve. If choose 1~12, press "confirm" button, then go to step f; if choose 13, press "confirm" button, then go to step c.
- c. Customized heating curve value input. Press "up" or "down" button to set Min OAT, Max OAT, Min WSP, Max WSP value one by one. After setting one value, short press "confirm" button to next. After finishing 4 values setting, then go to step d.
- d. Select cooling climate curve, 0~3, 0-no curve, 1~2-curve 1~2, 3-custom curve. If choose 1~2, press "confirm" button then go to step g; if choose curve 3, press "confirm" button then go to step e.
- e. Customized cooling curve value input. Press "up" or "down" button to set Min OAT, Max OAT, Min WSP, Max WSP value one by one. After setting one value, short press "confirm" button to next. After finishing 4 values setting, then finish all settings.
- f. Press "up" or "down" button to set the heating climate curve offset from -5~5°C, default as 0°C; then press "confirm" button to go to step d;
- g. Press the "up" or "down" button to set the cooling climate curve offset from -5~5°C, default as 0°C; then press "confirm" button to confirm and exit.

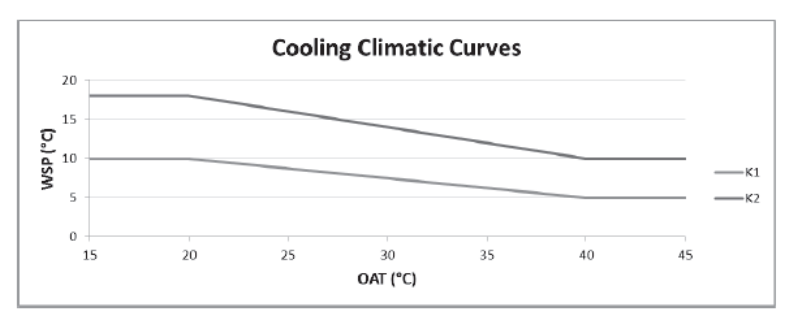

| Curve | Min OAT(T4) [°C] | Max OAT(T4) [°C] | Min WSP(TS1)[°C] | Max WSP(TS1)[°C] |
|-------|------------------|------------------|------------------|------------------|
| K1    | 20               | 40               | 5                | 10               |
| K2    | 20               | 40               | 10               | 18               |

#### Custom curve

| Curve | MinOAT(T4) [°C] | Max OAT(T4) [°C] | Min WSP(TS1)[°C] | Max WSP(TS1)[°C] |
|-------|-----------------|------------------|------------------|------------------|
| К3    | 0~30            | 24~50            | 5~20             | 5~20             |

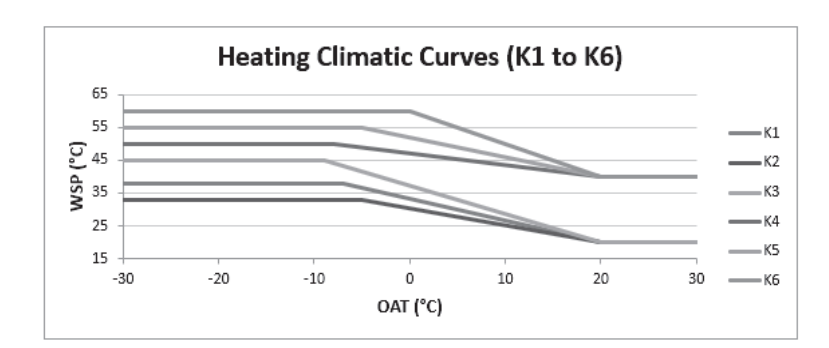

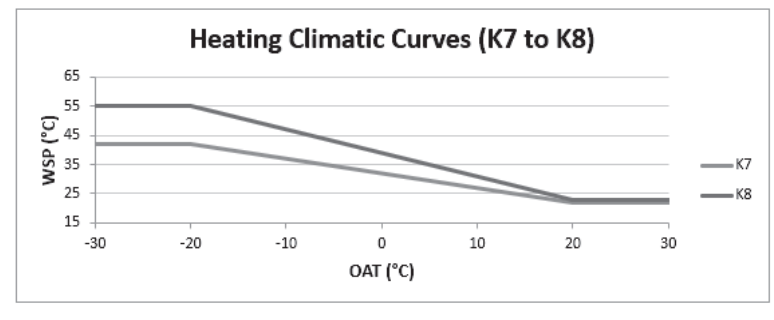

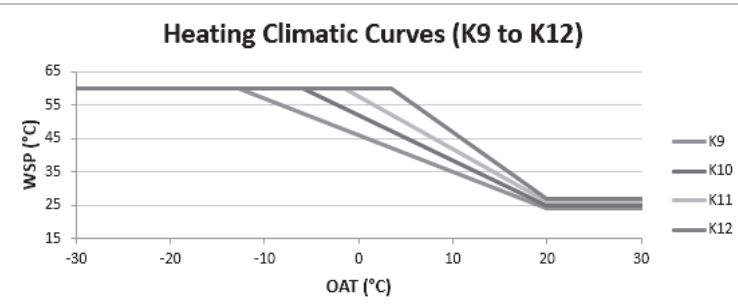

| Curve | Min OAT(T4) [°C] | Max OAT(T4) [°C] | Min WSP(TS1)[°C] | Max WSP(TS1)[°C] |
|-------|------------------|------------------|------------------|------------------|
| K1    | -7               | 20               | 20               | 38               |
| K2    | -5               | 20               | 20               | 33               |
| K3    | -9               | 20               | 20               | 45               |
| K4    | -8               | 20               | 40               | 50               |
| K5    | -5               | 20               | 40               | 55               |
| K6    | 0                | 20               | 40               | 60               |
| K7    | -20              | 20               | 22               | 42               |
| K8    | -20              | 20               | 23               | 55               |
| К9    | -12.5            | 20               | 24               | 60               |
| K10   | -6               | 20               | 25               | 60               |
| K11   | -1.5             | 20               | 26               | 60               |
| K12   | 3.5              | 20               | 27               | 60               |

### Custom curve

| Curve | Min OAT(T4) [°C] | Max OAT(T4) [°C] | Min WSP(TS1)[°C] | Max WSP(TS1)[°C] |
|-------|------------------|------------------|------------------|------------------|
| K13   | -30~10           | 10~30            | 25~40            | 30~60            |

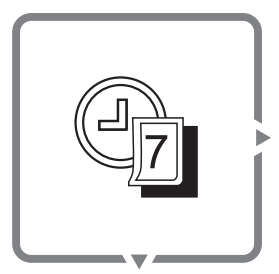

Weekly timer

#### Press this button to set the weekly timer.

Enter the weekly timer setting mode,  $\bigcirc$  icon flashes, press  $\land$  for  $\checkmark$  floor button to select **ON** or **OFF**, and press  $\bigcirc$  button, at this time  $\bigcirc$  icon is always on, and enter the boot time setting.

Long press  $\land$  or  $\checkmark$  button to switch setting items. When the **ON** icon is always on, **SUN** icon starts to flash (flashing indicates that the setting is adjustable), short press  $\land$  or  $\checkmark$  button to switch from **SUN-SAT**. After selecting a day, press  $\bigcirc$  button and the icon will be on. Press  $\bigcirc$  button again to cancel the selection, the icon flashes, and you can reset it.

After finishing setting the days, the selected day's icon is always on (if no day is selected, the currently flashing day will be selected). Long press  $\checkmark$  button, at this time "Hour" (left digital tube, initial value is 08, if it has been set, the last set value is displayed, the temperature unit is not displayed) flashes, short press  $\land$  or  $\checkmark$  button to select the time (00-23), short press  $\checkmark$  button, the number is always on. Press  $\checkmark$  button again to cancel the selection, the icon flashes, and you can reset it.

After "Hour" setting is completed, long press  $\checkmark$  [] button. At this time, "Minute" (middle digital tube, initial value is 00, if it has been set, the last set value is displayed, temperature unit is not displayed) flashes, short press  $\land$  [] or  $\checkmark$  [] to select the time (00-59). Short press  $\bigcirc$  button, the number is always on. Press  $\bigcirc$  button again to cancel the selection, the icon flashes, and you can reset it.

After the time setting is completed, long press  $\bigvee i$  to enter the timer mode setting.

Short press button, **Heating** icon flashes  $\rightarrow$  **DHW** icon flashes  $\rightarrow$  **Cooling** icon flashes  $\rightarrow$  **Cooling** and **DHW** icons flash simultaneously  $\rightarrow$  **Heating** and **DHW** icons flash simultaneously. (Only the internal icon flashes, the box does not flash.)

Press Subutton to select the mode, the corresponding icon is always on, and the corresponding digital tube flashes. Press Subutton again to cancel the selection, the icon flashes, and you can reset it.

When the mode icon flashes, the temperature value is always on and displayed as the last set value. If it has never been set, the default cooling value is  $7^{\circ}$ C, the heating value is  $45^{\circ}$ C, and the hot water value is  $50^{\circ}$ C.

#### Temperature setting:

· If only cooling or heating mode is set:

Long press  $\forall \mathbf{k}$  button to enter temperature setting interface.

The left digital tube flashes. Short press  $\bigtriangleup$  or  $\heartsuit$  button to set different target water temperatures in cooling or heating mode. Press  $\oslash$  button to select the setting temperature value, and the value is always on.

(The initial temperature setting value is the last setting temperature or the default temperature.

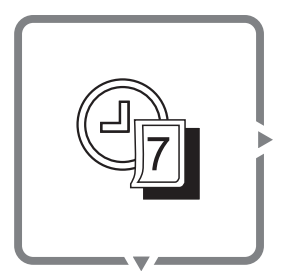

Weekly timer

#### Press this button to set the weekly timer.

• If only DHW mode is set:

Long press  $\bigvee i$  button to enter temperature setting interface.

The middle digital tube flashes. Short press  $\bigtriangleup 1$  or  $\lor 1$  button to set different target water temperature in the domestic hot water mode. Press  $\bigcirc$  button to select the setting temperature value. (The initial temperature setting value is the last setting temperature or the default temperature.)

• If the combination mode is set:

Long press  $\forall \mathbf{k}$  button to enter temperature setting interface.

The left digital tube flashes. Short press  $\bigtriangleup$  for  $\heartsuit$  button to set different target water temperatures in cooling or heating mode. Press  $\oslash$  button to select the setting temperature value, and the value is always on. Press button again to cancel the selection, the icon flashes, and you can reset it.

Long press  $\checkmark$  button, the middle digital tube flashes, short press  $\land$  for  $\checkmark$  button to set the indoor target water temperature in the domestic hot water mode. Press  $\oslash$  button to select the setting temperature value, and the value is always on. Press  $\oslash$  button again to cancel the selection, the icon flashes, and you can reset it.

(The initial temperature setting value is the last setting temperature or the default temperature.)

After the temperature setting is completed, long press button, and return to the weekly timer setting mode (**ON** or **OFF**), and you can select the timer OFF to enter the OFF time setting interface.

When the  $\square$  icon is always on, Long press  $\bigvee I$  button to select days for timer shutdown. Short press  $\land I$  or  $\lor I$  button to switch from **SUN-SAT**. After selecting a day, press  $\oslash$  button and the icon will be on. Press  $\oslash$  button again to cancel the selection, the icon flashes, and you can reset it.

After select days, long press  $\checkmark$  button, left digital tube flashes, set timer shutdown hour. Short press  $\diamond$  button to select the time, short press  $\diamond$  button again to cancel.

After setting the "Hour", long press  $\checkmark$  button. At this time, "Minute" (middle digital tube, initial value is 00, displays the setting value of the boot time, temperature unit is not displayed) flashes, and short press  $\land$  for  $\checkmark$  button to select time, 00-59), short press  $\diamond$  button, the number is always on.

Long press  $\bigcirc$  button to complete the weekly timer setting.

## Error code

| Error code | Description                                                        | Error code | Description                                                                |
|------------|--------------------------------------------------------------------|------------|----------------------------------------------------------------------------|
| E0         | Water flow switch failure                                          | E8         | Heat exchanger water outlet temperature<br>sensor Tw_out malfunction       |
| E1         | Communication failure between hydronic module and outdoor unit     | E9         | Communication failure between hydronic module and wired controller         |
| E2         | Water outlet temperature sensor T1<br>malfunction                  | EF         | Mode conflict                                                              |
| E5         | Outdoor unit failure                                               | P0         | EEPROM protection                                                          |
| E6         | Water tank temperature sensor T7<br>malfunction                    | P1         | Excessive temperature difference between water inlet and outlet protection |
| E7         | Heat exchanger water inlet temperature<br>sensor Tw_in malfunction | P2         | Water shortage protection                                                  |

## Spot check

| No. | Description                                                         | Notes                                                                            |
|-----|---------------------------------------------------------------------|----------------------------------------------------------------------------------|
| 1   | AC side setting water temperature Ts1                               |                                                                                  |
| 2   | Domestic hot water setting temperature Ts2                          | When the hydronic module is without domestic hot water function, it will show 0. |
| 3   | Water inlet temperature of heat exchanger Tw_in                     |                                                                                  |
| 4   | Water outlet temperature of heat exchanger<br>Tw_out                |                                                                                  |
| 5   | Water outlet temperature of hydronic module T1                      |                                                                                  |
| 6   | Ambient temperature T4                                              |                                                                                  |
| 7   | Temperature detected by temperature probe of<br>wired controller T6 |                                                                                  |
| 8   | Water tank temperature T7                                           | When the hydronic module is without domestic hot water function, it will show 0. |
| 9   | Capacity of hydronic module                                         | Capacity (HP) = value * 0.1                                                      |
| 10  | Operating capacity demand of hydronic module                        | Capacity (HP) = value * 0.1                                                      |
| 11  | Water pump gear                                                     |                                                                                  |